# Maxum ODBC 3.11

# **Table of Contents**

| Installing the Polyhedra ODBC driver                  | 2  |
|-------------------------------------------------------|----|
| Using ODBC with the Maxum Database                    | 2  |
| Microsoft Access 2000 Example                         | 2  |
| Access Example (Prior to 2000):                       | 5  |
| Simple Microsoft Excel Example                        | 10 |
| Microsoft Excel Example with VBA functions            | 14 |
| Microsoft Visual Basic 6.0 Example                    | 20 |
| A More Complicated Microsoft Visual Basic 6.0 Example | 29 |
| Editing Maxum tables with Visual Basic 6.0            | 32 |
| VB6 Code Sample for building connection string        | 33 |
|                                                       |    |

The purpose of this document is to give examples of different ways to use ODBC with the Maxum. Many different vendors offer ODBC connectivity from within their products. We only give a small number of examples for products that most customers will have available. It is assumed that the ODBC driver will work with other products. To use ODBC, a knowledge of relational database structure and the Maxum's database is required.

ODBC means Open Database Connectivity. It allows Windows applications to access a variety of different databases using a common interface. In order to use ODBC, the database vendor, Polyhedra in our case, must provide an ODBC driver that is then installed and configured on the local workstation.

# Installing the Polyhedra ODBC driver

For Windows 98 SE, Windows 2000, Windows Millennium, and Windows NT, ODBC should be available under the Control Panel. If it is not, Run the DataAcc.exe from the Advance System Manager\Odbc\samples\ODBCsamples. Go to Advance System Manager\Odbc\odbc directory and execute the Setup. Once the driver is installed, Data Sources must be defined. The method for doing this differs based on the type of Windows application to be used. Follow the instructions under the following topics to proceed. Go to Control Panel>ODBC Data Sources or 32 ODBC to view and add ODBC drivers and data sources.

#### Using ODBC with the Maxum Database

To use the ODBC driver to access data from the Maxum Database, it is necessary to have a working knowledge of the Maxum tables. Consult the Maxum Tables document for a complete listing of these tables and a short description of the data contained in each table. Pay particular attention to the fact that the Maxum database is object-oriented – each table contains a script, portions of which may be executed when values change in the database. Care must be taken when modifying values in the database. Depending on which tool uses ODBC, a knowledge of Structured Query Language(SQL) may be required. Try this site for an SQL tutorial: <u>http://www.sqlcourse.com/</u>. Note that the Maxum's SQL is not a full version, i.e., not all commands work.

# Microsoft Access 2000 Example

#### Open Access. Create a new blank Database.

| Microsoft Access ?X                                                                     |
|-----------------------------------------------------------------------------------------|
| Create a new database using                                                             |
| Blank Access database                                                                   |
| • Access database wizards, pages, and projects                                          |
| O Open an existing file                                                                 |
| More Files                                                                              |
| db1<br>Northwind Sample Database<br>Contacts Sample Database<br>Address Sample Database |
| OK Cancel                                                                               |

Select New and import or link table:

| 뒐 db2 : Database                                                                                                    |                                                                                                    |
|----------------------------------------------------------------------------------------------------|----------------------------------------------------------------------------------------------------|
| 🛱 Open 🕍 Design 🌾                                                                                                    |                                                                                                    |
| Objects       Image: Constraint of the constraint of the const | Create table in Design view<br>Create table by using wizard<br>Create table by entering dat<br>This wizard creates tables in<br>the current database that are<br>linked to tables in an external<br>file.<br>OK Cancel |

Select ODBC:

| Link             |                                                               |                                                                              |                                                                        |                       |        |         |          |       |                  | ?×     |
|------------------|---------------------------------------------------------------|------------------------------------------------------------------------------|------------------------------------------------------------------------|-----------------------|--------|---------|----------|-------|------------------|--------|
| Look <u>i</u> n: | Personal                                                      |                                                                              |                                                                        | •                     | £      | Q >     | × 👛      | •     | Too <u>l</u> s 👻 |        |
| ()<br>History    | My Picture<br>Cdb1.mdb<br>Cdb2.mdb<br>Cdb2.mdb<br>Cdb Excel [ | s<br>)ocuments                                                               |                                                                        |                       |        |         |          |       |                  |        |
| Personal         |                                                               |                                                                              |                                                                        |                       |        |         |          |       |                  |        |
| Desktop          |                                                               |                                                                              |                                                                        |                       |        |         |          |       |                  |        |
| Favorites        |                                                               |                                                                              |                                                                        |                       |        |         |          |       |                  |        |
|                  |                                                               |                                                                              |                                                                        |                       |        |         |          |       |                  |        |
|                  | File <u>n</u> ame:                                            |                                                                              |                                                                        |                       |        |         |          | •     |                  | Link   |
| web Folders      | Files of <u>type</u> :                                        | Microsoft /                                                                  | Access (*.mdb                                                          | ;*.adp;*              | .mdw;* | °.mda;* | *.mde; * | .ad 🗸 |                  | Cancel |
|                  |                                                               | Exchange(<br>HTML Docu<br>Outlook()<br>Paradox (*<br>Text Files<br>ODBC Data | )<br>iments (*.htm<br><sup>:</sup> .db)<br>'*.txt;*.csv;*<br>ibases () | l;*.htm)<br>.tab;*.as | ic)    |         |          | × •   |                  |        |

Machine Data Source Polyhedra. Then ok.

| FoxPro Files - Word<br>MS Access 97 Database<br>MS Access Database                              | User<br>User<br>User<br>User                 | Description                                                        |                           |
|-------------------------------------------------------------------------------------------------|----------------------------------------------|--------------------------------------------------------------------|---------------------------|
| My Spare Syscon<br>Offline Anlz<br>Polyhedra<br>SurC<br>TestNoService<br>Vjsual FoxPro Database | User<br>User<br>User<br>User<br>User<br>User | Polyhedra 32-bit Driver<br>Diana's other Syscon                    |                           |
| A Machine Data Source is s<br>"User" data sources are spe                                       | pecific to t                                 | nis machine, and cannot be shar<br>ser on this machine. "System" d | <u>N</u> ew<br>ed.<br>ata |

Enter ip address, user id, and password:

| Select Polyhedra Data Service | ×        |
|-------------------------------|----------|
| <u>S</u> ervice:              | ОК       |
| 161.218.54.141:8001           |          |
| <u>U</u> ser:                 | Cancel   |
| super                         | Help     |
| Password:                     | <u> </u> |
| ***                           |          |
|                               |          |

Select tables and be sure to save password:

| ink Tables                                                              | ? >               |
|-------------------------------------------------------------------------|-------------------|
| Tables                                                                  |                   |
| adh_panel<br>adhbasicconnection<br>adhconnection<br>adhreaderconnection | OK<br>Cancel      |
| adhserver<br>alarm_log<br>alarmhandler                                  |                   |
| analyzer<br>app_detector<br>app_hardware                                | Select <u>All</u> |
| app_pressctl<br>app_tempctl                                             | ☑ Save password   |

# Double click on table to display:

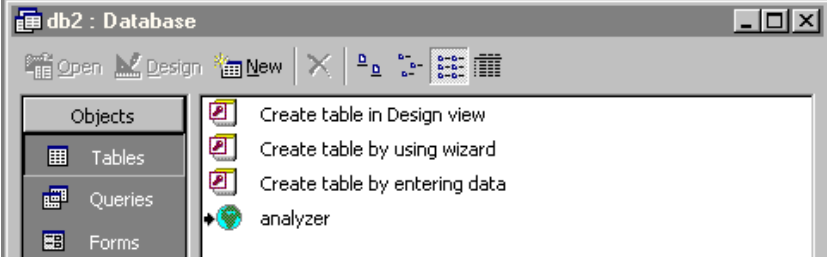

# Access Example (Prior to 2000):

| 1 | 💊 Mi | icrosoft Access                          |                              |                             |
|---|------|------------------------------------------|------------------------------|-----------------------------|
|   | Eile | <u>E</u> dit <u>V</u> iew <u>I</u> nsert | <u>T</u> ools <u>W</u> indow | / Help                      |
| đ |      | New Database                             | Ctrl+N                       | 1 ダ い 瓶・品・2 注 田 蕭 独 宮 唱 物・3 |
| Г | È    | Open Database                            | Ctrl+O                       |                             |
|   |      | Get External <u>D</u> ata                | ۲                            | 🖞 Import                    |
|   |      | ⊆lose                                    |                              | ♦ I Link Tables             |
|   |      | Save                                     | Ctrl+S                       |                             |
|   |      | Save <u>A</u> s/Export                   |                              | Qpen                        |
|   |      | Save As <u>H</u> TML                     |                              | Design                      |
|   |      | Page Selun                               |                              | New                         |
|   | Tà.  | Print Preview                            |                              |                             |
|   | 6    | Brint                                    | Ctrl+P                       |                             |
|   | ·    | Send                                     |                              |                             |
|   |      | Database Properties                      |                              |                             |
|   |      |                                          |                              |                             |
|   |      | <u>1</u> db4                             |                              |                             |
|   |      | 2 002<br>3 db3                           |                              |                             |
|   |      | 4 C:\WINNT\CatBoot                       |                              |                             |
|   | -    |                                          |                              |                             |
|   | 6    | E <u>x</u> it                            | 1                            |                             |

To read from the Maxum tables, select Import. To read and write, select Link Tables.

| S Microsoft Access                               | _ []                 |
|--------------------------------------------------|----------------------|
| Eile Edit View Insert Iools Window Help          |                      |
| ┃ 😂 🖬 🚭 😻 🙏 🖻 🖻 🎺 🕬 騷 - 🗛 🐂 🎬 🏙 📽 🖷              | 繪 • 🔹 🕺              |
| Import                                           | ? ×                  |
| Look in: 📄 Personal 💽 💼 🏙 🔡 🖽                    | 2                    |
| _ 🔁 db1.mdb                                      | Import               |
| Middb2.mdb                                       | Cancel               |
| ₩ db3.mdb                                        |                      |
|                                                  | <u>Advanced</u>      |
|                                                  |                      |
|                                                  |                      |
|                                                  |                      |
|                                                  |                      |
|                                                  |                      |
| Find files that match these search criteria:     |                      |
| File name: Text or property:                     | <u> </u>             |
| Files of type: Microsoft Access                  | ▼ Ne <u>w</u> Search |
| Microsoft FoxPro 3.0                             | Demous Data Assess   |
| Change Optid Lotus 1-2-3 the Office 97 ValuPack. | Remove, Data Attess, |
| Paradox<br>Text Files                            |                      |
| 4 file(s) foun ODBC Databases                    |                      |

Select ODBC Databases for Files of type.

Select the Polyhedra datasource. Click OK.

| Data Source Name<br>FoxPro Files - Word                                                   | Type<br>User                                     | Description                                                                                           | <u> </u>                |
|-------------------------------------------------------------------------------------------|--------------------------------------------------|----------------------------------------------------------------------------------------------------|-------------------------|
| MS Access 97 Database<br>MS Access Database                                               | User<br>User                                     |                                                                                                    |                         |
| My Spare Syscon                                                                           | User                                             |                                                                                                    |                         |
| Utfline Aniz<br>Rolubodro                                                                 | User                                             | Polubadra 22 bit Driver                                                                               |                         |
| SurC                                                                                      | User                                             | Diana's other Suscon                                                                                  |                         |
| TestNoService                                                                             | User                                             |                                                                                                    |                         |
| Visual FoxPro Database                                                                    | llser                                            |                                                                                                    | <b>∑</b>                |
| ·                                                                                         |                                                  |                                                                                                    |                         |
|                                                                                           |                                                  |                                                                                                    | <u>N</u> ew             |
|                                                                                           |                                                  |                                                                                                    |                         |
| A Machine Data Source is s<br>"User" data sources are spe<br>sources can be used by all u | pecific to th<br>ecific to a u:<br>users on thi: | is machine, and cannot be shar<br>ser on this machine. "System" c<br>s machine, or by a system-wide s | ed.<br>lata<br>service. |

Type in the ip address, user, and password. Click OK.

|                              | [        |
|------------------------------|----------|
| elect Polyhedra Data Service | ×        |
| <u>S</u> ervice:             | OK       |
| 172.16.9.134:8001            |          |
| <u>U</u> ser:                | Cancel   |
| super                        | Help     |
| Passworc                     | <u> </u> |
| ***                          |          |

Select table(s) that are to be read. Click OK.

| Import Objects          | 2 2                |
|-------------------------|--------------------|
| Tables                  |                    |
| alarmhandler Alanalyzer | OK tule:           |
| app_detector            | Cancel Dper        |
| app_pressctl            | esia               |
| app_tempcti<br>appai    | Select <u>A</u> ll |
| appao<br>appdi          | Deselect All       |
| application             |                    |
|                         |                    |

By opening each table, you will be able to read the attributes:

|    | appai : Table  |                  |               |           |        |                  | _ 🗆 ×   |
|----|----------------|------------------|---------------|-----------|--------|------------------|---------|
|    | application_id | id               | name          | io_status | enable | hrdwr_id         | uni 🔺   |
|    | 100            | 100              | TCD L1 Meas   | -1        | 0      | 11:4-6.1-2.1.1   | Volts   |
|    | 100            | 101              | TCD L1 BalSig | -1        | 0      | 11:4-6.1-2.1.145 | %       |
|    | 100            | 110              | TCD U1 Meas   | -1        | 0      | 11:4-6.1-2.1.17  | Volts   |
|    | 100            | 111              | TCD U1 BalSig | -1        | 0      | 11:4-6.1-2.1.161 | %       |
|    | 100            | 120              | TCD L2 Meas   | -1        | 0      | 11:4-6.1-3.1.1   | Volts 🚽 |
|    | 100            | 121              | TCD L2 BalSig | -1        | 0      | 11:4-6.1-3.1.145 | %       |
|    | 100            | 130              | TCD U2 Meas   | -1        | 0      | 11:4-6.1-3.1.17  | Volts   |
|    | 100            | 131              | TCD U2 BalSig | -1        | 0      | 11:4-6.1-3.1.161 | %       |
|    | 100            | 140              | TCD L3 Meas   | -1        | 0      | 11:4-6.1-4.1.1   | Volts   |
|    | 100            | 141              | TCD L3 BalSig | -1        | 0      | 11:4-6.1-4.1.145 | %       |
|    | 100            | 150              | TCD U3 Meas   | -1        | 0      | 11:4-6.1-4.1.17  | Volts   |
|    | 100            | 151              | TCD U3 BalSig | -1        | 0      | 11:4-6.1-4.1.161 | %       |
|    | 101            | 100              | FID Meas      | -1        | 0      | 11:4-5.2-2.1.1   | Volts   |
|    | 101            | 101              | FID BalSig    | -1        | 0      | 11:4-5.2-2.1.145 | %       |
|    | 101            | 110              | FIL Meas      | -1        | 0      | 11:4-5.2-2.1.17  | Volts   |
|    | 101            | 111              | FIL BalSig    | -1        | 0      | 11:4-5.2-2.1.161 | %       |
|    | 102            | 100              | TCD L1 Meas   | -1        | 0      | 11:4-6.3-2.1.1   | Volts   |
|    | 102            | 101              | TCD L1 BalSig | -1        | 0      | 11:4-6.3-2.1.145 | %       |
|    | 102            | 110              | TCD U1 Meas   | -1        | 0      | 11:4-6.3-2.1.17  | Volts   |
| Re | cord: 100      | 60 <b>F FI F</b> | * of 60       | 4         |        | 11.4 0 0 0 1 101 |         |

Although you can change data value here, this will NOT change the database. A linked table will allow editing.

Request that external data be linked:

|      | 01 | L OF     |                           | ctionary                    |                                 |
|------|----|----------|---------------------------|-----------------------------|---------------------------------|
|      | Į  | 2 M      | icrosoft A                | ccess                       |                                 |
| ų,   |    | File     | <u>E</u> dit <u>V</u> iew | v <u>I</u> nsert <u>T</u> o | ols <u>W</u> indow <u>H</u> elp |
| oirc | Ī  | D        | <u>N</u> ew               | Ctrl+N                      | ※ № № ≫   ≫   № -               |
| 00   | ŕ  | <b>2</b> | Open                      | Ctrl+O                      |                                 |
| 1    | l  |          | Get Extern                | al Data 💦 🕨                 | 🖞 Import                        |
| Ĵ.   | l  |          | ⊆lose                     |                             | ♦iii Link Tables                |
| ork. | L  |          |                           |                             |                                 |

Select Tables(be sure to save the password): File Edit View Insert Tools Window Help

| ables                           |                       |   |
|---------------------------------|-----------------------|---|
| adh annal                       |                       | 1 |
| adn_paner<br>adbbasisconnection | <u>▲</u> <u>ok</u>    |   |
| adhconnection                   |                       |   |
| adhreaderconnection             |                       |   |
| adhserver                       |                       |   |
| alarm_log                       |                       |   |
| alarmhandler                    |                       |   |
| analyzer                        | Select <u>A</u> ll    | L |
| app_detector                    |                       |   |
| app_hardware                    | D <u>e</u> select All |   |
| app_pressctl                    |                       |   |
| app_tempctl                     |                       |   |

Tables are now linked to the database. Double click on the table to view the contents:

| 🗐 db6 : Database              |       |     |                               |  |  |  |  |
|-------------------------------|-------|-----|-------------------------------|--|--|--|--|
| 🛱 Open 🔛 Design 🌇 New 🗙 🖭 📰 🏢 |       |     |                               |  |  |  |  |
| Objec                         | cts   | 2   | Create table in Design view   |  |  |  |  |
| 🎞 Tat                         | bles  | 2   | Create table by using wizard  |  |  |  |  |
| 📰 Qu                          | eries | 2   | Create table by entering data |  |  |  |  |
| 👪 For                         | rms   | •   | app_detector                  |  |  |  |  |
| 🔳 Rep                         | ports | • 🌚 | app_hardware                  |  |  |  |  |
| 🔠 Pag                         | ges   |     |                               |  |  |  |  |
| 🗖 Mai                         | cros  |     |                               |  |  |  |  |
| 🤹 Mo                          | dules |     |                               |  |  |  |  |
|                               |       |     |                               |  |  |  |  |
|                               |       |     |                               |  |  |  |  |
| Group                         | ps    |     |                               |  |  |  |  |

By selecting the application table, I can both read and write into that table.

Write values to the database by entering values and then exiting the record. To add a new record, click on the \* at the bottom and enter values.

| ſ |   | application : Tab | le             |      |          |            |      | _ 🗆 ×   |
|---|---|-------------------|----------------|------|----------|------------|------|---------|
|   |   | application_id    | application_na | mode | sne_mode | active_app | juen | paused_ |
|   |   | 100               | Six TCDs       | 7    | 0        |            |      |         |
|   |   | 101               | FID/TCD        | 0    | 5        |            |      |         |
|   |   | 102               | More TCDs      | 0    | 5        |            |      |         |
|   | J | 103               | my new app     |      |          |            |      |         |
|   | * |                   |                |      |          |            |      |         |

To delete a record, right click on the entry that is to be deleted.

| applic        | ation_id       | application_ | na | mode |
|---------------|----------------|--------------|----|------|
|               | 100            | Six TCDs     |    |      |
|               | 101            | FID/TCD      |    |      |
|               | 102            | More TCDs    |    |      |
| 🗰 Delete      | <u>R</u> ecord |              | 1  |      |
| Delete        | <u>R</u> ecord | -            |    |      |
| δ Cu <u>t</u> |                |              |    |      |
| lei ⊂opy      |                |              |    |      |
| - Paste       |                |              |    |      |

Note that as you modify values, your view of the table is not dynamic, i.e, indirect changes will not be apparent. To refresh the table view:

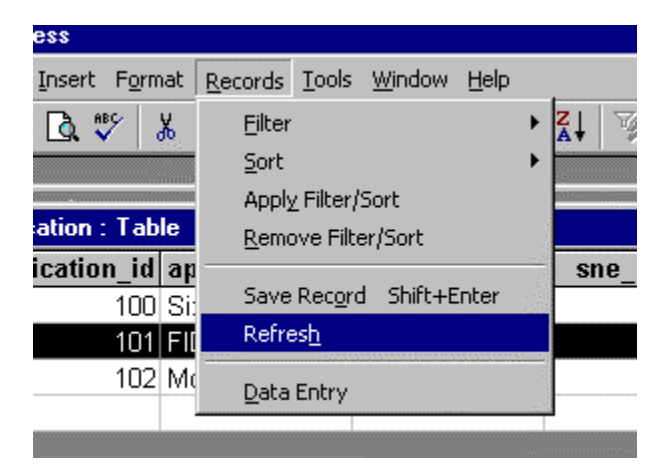

**Simple Microsoft Excel Example** Excel 97/2000 uses MS Query to extract data using ODBC. Make an Excel Spreadsheet and select :

| <u>E</u> dit ⊻iew Insert F <u>o</u> rmat <u>T</u> ools | Data Window Help                                                                                                    |              |
|--------------------------------------------------------|----------------------------------------------------------------------------------------------------|--------------|
| ; 🖬 🚑 🖪 🖤 👗 🖻 🛍                                        | $2 \downarrow Sort$ $\Sigma f_{\infty} 2 \downarrow 2 \downarrow 1 \downarrow 1 \downarrow 1 \downarrow 1 \downarrow 1 \downarrow 1 \downarrow 1 \downarrow 1 \downarrow$ | 1 💦 🛛        |
| A1 <b>T</b>                                            | Eilter                                                                                                    | 2 3 <b>N</b> |
| A B C                                                  | Form F G H                                                                                                    |              |
|                                                        | Su <u>b</u> totals                                                                                                    |              |
|                                                        | Validation                                                                                                    |              |
|                                                        | Table                                                                                                    |              |
|                                                        | Taxt to Columna                                                                                                    |              |
|                                                        |                                                                                                    |              |
|                                                        | Template Wizard                                                                                                    |              |
|                                                        | Co <u>n</u> solidate                                                                                                    |              |
|                                                        | Group and Outline                                                                                                    |              |
|                                                        |                                                                                                    |              |
|                                                        |                                                                                                    |              |
|                                                        | Get External Data 🔹 🍫 Run Web Query                                                                                                    |              |
|                                                        | 🕴 Refresh Data 📰 Run Database Query                                                                                                    |              |
|                                                        | Treate <u>N</u> ew Query                                                                                                    |              |
|                                                        | The set Ourse                                                                                                    |              |
|                                                        | Eat Query                                                                                                    | 1            |
|                                                        | 留, Data Kange Propercies                                                                                                    |              |
|                                                        | ₽[g] Para <u>m</u> eters                                                                                                    |              |
|                                                        |                                                                                                    |              |

# Select Data Source:

| Databases Queries OLAP Cubes         | OK        |
|--------------------------------------|-----------|
| Offline Anlz*                        | ] Cancel  |
| poly                                 |           |
| poly 134<br>Relubedra (not sharable) | Browse.   |
| Polyhedra*                           |           |
| SurC (not sharable)                  | . Options |
| SurC*                                | <u> </u>  |
| syscon134                            | Delete    |
| TestNoService*                       |           |
|                                      | -         |

# Enter the ip address, user id, and password:

| Select Polyhedra Data Service | ×            |
|-------------------------------|--------------|
| <u>S</u> ervice:              | ОК           |
| 161.218.54.141:8001           |              |
| <u>U</u> ser:                 | Cancel       |
| super                         | <u>H</u> elp |
| Hassword:                     |              |

Select the table and attributes:

| Query Wizard - Choose Columns                                | ×      |
|--------------------------------------------------------------|--------|
| What columns of data do you want to include in your query?   |        |
| Available tables and columns: <u>C</u> olumns in your query: |        |
|                                                              | A F    |
| Preview of data in selected column:                          |        |
|                                                              |        |
| ·                                                            |        |
| Preview Now Options < Back Next >                            | Cancel |

fill out the filter, sort. Return data to Excel:

| Query Wizard - Finish                                                                                                    |                |        | ×          |
|----------------------------------------------------------------------------------------------------|----------------|--------|------------|
| Query Wizard - Finish         What would you like to do next?         Image: Comparison of the state of the state of |                | [      | Save Query |
|                                                                                                    | < <u>B</u> ack | Finish | Cancel     |

If you don't use the query wizard, you will see the Microsoft Query screens:

|   | Sector Strategy America Strategy America |                                                                                                    | <u>.</u>      |
|---|----------------------------------------------------------------------------------------------------|----------------------------------------------------------------------------------------------------|---------------|
|   | <u>File E</u> dit ⊻iew Forma <u>t</u> Ta <u>b</u> le <u>C</u> rite                                                                                                    | Add Tables                                                                                                    | ? ×           |
| _ | <b>BBB 1</b>                                                                                                    | <u>T</u> able:                                                                                                    | Add           |
|   | ₽ <sub>₪</sub> Query 1 from myexcelpoly                                                                                                    | adh       panel         adhbasicconnection       adhconnection         adhreaderconnection       adhserver         adhserver       alarm_log         alarmhandler       analyzer         app_detector | <u>C</u> lose |
| _ |                                                                                                    | <u>O</u> wner:                                                                                                    | <b>_</b>      |
| _ |                                                                                                    | Database:                                                                                                    |               |
|   |                                                                                                    |                                                                                                    | 2019<br>2019  |
| - |                                                                                                    |                                                                                                    |               |
| - |                                                                                                    |                                                                                                    |               |
|   |                                                                                                    |                                                                                                    |               |

As you select tables they will appear in your query:

| 🆀 Microsoft Query                                                                                                    |                        |               |
|----------------------------------------------------------------------------------------------------|------------------------|---------------|
| <u>File Edit View Format Table Criteria Records</u>                                                                                                    | Add Tables             | ? ×           |
|                                                                                                    | Table                  |               |
| Transform The American Structure Structure Str | _app_pressctl          | <u>A</u> dd   |
|                                                                                                    | app_tempcti            | <u>C</u> lose |
|                                                                                                    | appai<br>appao         |               |
| active_app 🔤 application_id                                                                                                    | appdi                  |               |
| active_sequent enable                                                                                                    | appdo<br>application   |               |
| application_id hrdwr id                                                                                                    | archive<br>break point |               |
| autocal I hrdwrapp I                                                                                                    |                        | Options       |
|                                                                                                    | 0_wner:                |               |
|                                                                                                    |                        |               |
|                                                                                                    | Database:              | <u></u>       |
| -                                                                                                    |                        |               |
|                                                                                                    |                        |               |
|                                                                                                    |                        |               |

You can now select the attributes of interest. Note that if you select attributes from two different tables, you must perform a join to make sense of the relationship between the tables. Criteria can also be added to qualify you search. It is also possible to use simple SQL. MS Query is an excellent tool for extraction of read-only information from the Maxum. A more complicated example:

| 🔓 Microsoft Query                                                                                |                                          |                                                                |
|--------------------------------------------------------------------------------------------------|------------------------------------------|----------------------------------------------------------------|
| <u>F</u> ile <u>E</u> dit <u>V</u> iew Forr                                                      | ma <u>t</u> Ta <u>b</u> le <u>C</u> rite | eria <u>R</u> ecords <u>W</u> indow <u>H</u> elp               |
| 6669 <b>1</b>                                                                                    | u 888                                    |                                                                |
| Query 1 from my                                                                                  | excelpoly                                |                                                                |
| application<br>*<br>active_app<br>active_sequent<br>application_id<br>application_nar<br>autocal |                                          | appai<br>* application_id enable fullscale hrdwr_id hrdwrapp ▼ |
| Criteria Field: applicat<br>Value: 100<br>or:                                                    | ion_id                                   |                                                                |
| application_id                                                                                   | id                                       |                                                                |
| 100                                                                                              | 100                                      |                                                                |
| 100                                                                                              | 101                                      |                                                                |
| 100                                                                                              | 110                                      |                                                                |
| 100                                                                                              | 120                                      |                                                                |
| 100                                                                                              | 120                                      |                                                                |
| 100                                                                                              | 130                                      |                                                                |
| 100                                                                                              | 131                                      |                                                                |
| Record: 1                                                                                        |                                          |                                                                |

Select File Return Data to Microsoft Excel to return data to client application

Once the proper query has been defined, export to Excel:

| <b>옮</b> M        | icros           | oft Qu    | ery            |                |                  |   |  |  |  |  |
|-------------------|-----------------|-----------|----------------|----------------|------------------|---|--|--|--|--|
| <u>F</u> ile      | <u>E</u> dit    | ⊻iew      | Forma <u>t</u> | Ta <u>b</u> le | <u>C</u> riteria | Ē |  |  |  |  |
| <u>N</u> e        | :w              |           |                |                |                  |   |  |  |  |  |
| <u>O</u> p        | en              |           |                |                |                  | , |  |  |  |  |
| <u>C</u> lo       | ose             |           |                |                |                  |   |  |  |  |  |
| <u> <u>S</u>a</u> | ve              |           |                |                |                  |   |  |  |  |  |
| Sa                | ive <u>A</u> s. |           |                |                |                  |   |  |  |  |  |
| Ţa                | ible De         | finition. |                |                |                  | _ |  |  |  |  |
| Execute SQL       |                 |           |                |                |                  |   |  |  |  |  |
| Ca                | incel a         | nd Reti   | um to Mic      | rosoft E;      | <u>x</u> cel     |   |  |  |  |  |
| <u> </u>          | eturn D         | ata to I  | dicrosoft l    | Excel          |                  |   |  |  |  |  |

To refresh the query from Excel:

| X   | licrosoft                 | Excel - Bo               | ook1              |      |               |            |                       |              |
|-----|---------------------------|--------------------------|-------------------|------|---------------|------------|-----------------------|--------------|
|     | <u>F</u> ile <u>E</u> dit | <u>V</u> iew <u>I</u> ns | sert F <u>o</u> r | mat  | <u>T</u> ools | Data       | <u>W</u> indow        | <u>H</u> elp |
|     | 🖻 🔒                       | <i>a</i> .               | нвс У             |      | <b>a</b>      | <b>2</b> ↓ | <u>5</u> ort          | :            |
|     | A1                        | -                        |                   | : ap | plicat        | <u> </u>   | Eilter                |              |
|     |                           | A                        |                   |      | Ē             | I          | F <u>o</u> rm         |              |
| 1   | applica                   | tion.appl                | lication          | id   | appa          | 1          | 5u <u>b</u> totals    |              |
| 2   |                           |                          |                   | 100  | • • •         | 1          | Validation            | . 1          |
| 3   |                           |                          |                   | 100  |               |            |                       |              |
| 4   |                           |                          |                   | 100  |               |            | <u>T</u> able         |              |
| 5   |                           |                          |                   | 100  |               |            | T <u>e</u> xt to Coli | umns         |
| 6   |                           |                          |                   | 100  |               |            | Template W            | /izard       |
| 7   |                           |                          |                   | 100  |               |            | Co <u>n</u> solidate  |              |
| 8   |                           |                          |                   | 100  |               |            | <u>G</u> roup and (   | Outline 🕨    |
| 9   |                           |                          |                   | 100  |               |            |                       |              |
| 10  |                           |                          |                   | 100  |               | Į۲         | PivotTable F          | Report       |
| 11  |                           |                          |                   | 100  |               |            | Cat Evtara:           |              |
| 12  |                           |                          |                   | 100  |               |            | aet Externa           |              |
| 13  |                           |                          |                   | 100  |               | ÷          | <u>R</u> erresh Da    | (a           |
| 14  |                           |                          |                   | 100  |               | 160        |                       |              |
| 115 |                           |                          |                   | 1001 |               | 170        |                       |              |

The external data toolbar can be used as a shortcut:

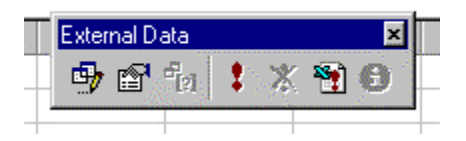

# Microsoft Excel Example with VBA functions

Visual Basic functions that translate the database codified data into user-readable form have been delivered in a the VBAfunctions.bas file. This file can be included in a worksheet to provide more readable output. This example also shows how to do a timed requery of the database.

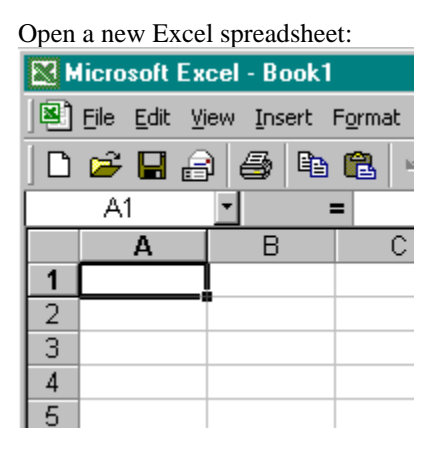

Connect to the database, save password, as in the previous example. Select the appdo table.

| Query Wizard - Choose Columns                          |                           |
|--------------------------------------------------------|---------------------------|
| What columns of data do you want to include in your qu | Jery?                     |
| Available tables and columns:                          | <u>C</u> olumns in your d |
| appdo application_id id ezid name io_status enable ✓   |                           |
| Preview of data in selected column:                    |                           |
| Preview Now         Options                            | <u>B</u> ack <u>N</u> e   |

| Query Wizard - Choose Columns<br>What columns of data do you want to include i                                                | in your query?                                                                                                    | × |
|----------------------------------------------------------------------------------------------------|----------------------------------------------------------------------------------------------------|---|
| Available tables and columns:<br>limitapp<br>limitref<br>hrdwrapp<br>hrdwrref<br>auto_offtime<br>timerref<br>IT _ application | Columns in your query:       >     application_id       <     io_status       <     hrdwr_id       value     value |   |
| Preview of data in selected column:                                                                                           |                                                                                                    | _ |
| Preview Now Options                                                                                                    | < <u>B</u> ack. <u>N</u> ext > Cancel                                                                              |   |

# Return data to Excel:

| Query Wizard - Finish                                                   |                |        | ×                  |
|-------------------------------------------------------------------------|----------------|--------|--------------------|
| What would you like to do next?                                         |                |        |                    |
| Return Data to Microsoft Excel                                          |                |        | <u>S</u> ave Query |
| $\bigcirc$ $\underline{\lor}$ iew data or edit query in Microsoft Query |                |        |                    |
| C Create an OLAP Cube from this query                                   |                |        |                    |
|                                                                         |                |        |                    |
|                                                                         |                |        |                    |
|                                                                         |                |        |                    |
|                                                                         |                |        |                    |
|                                                                         |                |        |                    |
| 2                                                                       | < <u>B</u> ack | Finish | Cancel             |

Data in the io\_status and hrdwr\_id columns are not useful in this form:

| ľ | 🔀 M | licrosof                                    | t Excel        | - Book1                        |               |      |                |    |                |                |     |      |        |    |
|---|-----|---------------------------------------------|----------------|--------------------------------|---------------|------|----------------|----|----------------|----------------|-----|------|--------|----|
| 4 | 8   | <u>Eile E</u> di                            | t <u>V</u> iew | <u>I</u> nsert F <u>o</u> rmat | <u>T</u> ools | Data | a <u>W</u> ind | ٥Ŵ | v <u>H</u> elp |                |     |      |        |    |
|   |     | 🗅 😂 🔚 🚑 🖨 🛍 🛍 🗠 🗸 🍓 Σ ≉ 🛃 🛍 100% 🕞 😰 😤 Aria |                |                                |               |      |                |    |                |                |     |      | ial    |    |
|   |     | A1                                          | •              | =                              |               |      |                |    |                |                |     |      |        |    |
|   |     | A                                           |                | В                              |               | С    |                |    |                | D              |     |      | E      |    |
|   | 1   | appd                                        | appdo.         | .name                          | appd          | o.io | _status        | S  | appdo.l        | hrdwr <u>,</u> | _id | appd | o.vali | ue |
|   | 2   | 1                                           | C_FID I        | Man Ignite                     |               |      | -              | 3  | 11:4-5.2       | -2.4.16        | 50  |      |        | 1  |
| I | 3   | 1                                           | C_FID I        | Disable Bias                   |               |      | -              | 3  | 11:4-5.2       | -2.4.1         | 59  |      |        | 0  |
| I | 4   | 1                                           | C_FID I        | Invert Signal                  |               |      | -              | 3  | 11:4-5.2       | -2.36.2        | 257 |      |        | 0  |
| I | 5   | 1 0                                         | с_тср          | Invert Signal                  |               |      | -              | 3  | 11:4-5.2       | -2.36.2        | 273 |      |        | 0  |
|   | 6   | 1 l                                         | L_FID N        | vlan Ignite                    |               |      | -              | 3  | 11:4-5.1       | -2.4.16        | 50  |      |        | 1  |
| I | 7   | 1 l                                         | L_FID D        | Disable Bias                   |               |      | -              | 3  | 11:4-5.1       | -2.4.18        | 59  |      |        | 1  |
| I | 8   | 1 l                                         | L_FID I        | nvert Signal                   |               |      | -              | 3  | 11:4-5.1       | -2.36.2        | 257 |      |        | 0  |
| I | 9   | 1 l                                         | L_TCD          | Invert Signal                  |               |      |                | 3  | 11:4-5.1       | -2.36.2        | 273 |      |        | 0  |
| 1 | 10  | 1                                           | ROven          | Run                            |               |      |                | 3  | 11:4-4.2       | -1.4.18        | 51  |      |        | 1  |
| 1 | 11  | 1 0                                         | CAR_L          | 1 P Run                        |               |      |                | 3  | 11:2-2.2       | -1.4.14        | 45  |      |        | 1  |
|   | 12  | 1                                           | FUEL_I         | L P Run                        |               |      | -              | 3  | 11:2-2.2       | -1.4.16        | 51  |      |        | 1  |
|   | 13  | 1 0                                         | CAR_C          | 1 P Run                        |               |      | -              | 3  | 11:2-2.3       | -1.4.14        | 45  |      |        | 1  |
|   | 14  | 1                                           | FUEL_          | C P Run                        |               |      | -              | 3  | 11:2-2.3       | -1.4.16        | 51  |      |        | 1  |
|   | 15  | 1                                           | FID_C_         | AIR                            |               |      | -              | 3  | 11:1-1.1       | -1.4.8         |     |      |        | 0  |
|   | 16  | 10                                          | CC1            |                                |               |      | -              | 3  | 11:1-1.1       | -1.4.7         |     |      |        | 1  |

Start the Visual Basic Editor:

| ľ | <b>X</b> M | licroso         | ft Excel - Book1                                |                                               |   |
|---|------------|-----------------|-------------------------------------------------|-----------------------------------------------|---|
| 4 |            | <u>File E</u> o | dit <u>V</u> iew <u>I</u> nsert F <u>o</u> rmat | Tools Data Window Help                        |   |
|   |            | 🖻 🖌             | l 🔒 🎒 🖻 🛍 🕨                                     | 🍄 Spelling F7 👖 100% 🖌 😰 💝 🛛 Arial            |   |
|   |            | F15             | <u> </u>                                        | Share Workbook                                | _ |
| I |            | A               | В                                               | Protection                                    |   |
| I | 1          | appde           | appdo.name                                      | online Callaboration , o.hrdwr_id appdo.value |   |
| I | 2          | 1               | C FID Man Ignite                                | 01111111111111111111111111111111111111        |   |
| I | 3          | 1               | C_FID Disable Bias                              | Macro Macros Alt+F8                           |   |
| I | 4          | 1               | C_FID Invert Signal                             | Add-Ins Record New Macro                      |   |
| I | 5          | 1               | C_TCD Invert Signal                             | Customize Security                            |   |
| = | 6          | 1               | L FID Man Ignite                                |                                               |   |
|   | 7          | 1               | L FID Disable Bias                              | Uptions 🧞 Visual Basic Editor Alt+F11         |   |
|   | 8          | 1               | L_FID Invert Signal                             | Kernel Alt+Shift+E11                          |   |
|   | 0          | 1               | TCD Invoit Cianal                               | 2 11·4                                        | _ |

Insert the VBA functions module by selecting Import File under the File Menu:

| Import File        |                              |   |   |          | ? ×          |
|--------------------|------------------------------|---|---|----------|--------------|
| Look jn:           | Cocumentation                | • | £ | <b>d</b> |              |
| VBAfuncti          | ons.bas                      |   |   |          |              |
|                    |                              |   |   |          |              |
|                    |                              |   |   |          |              |
|                    |                              |   |   |          |              |
|                    |                              |   |   |          |              |
| File <u>n</u> ame: | VBAfunctions.bas             |   |   |          | <u>O</u> pen |
| Files of type:     | VB Files (*.frm;*.bas;*.cls) |   | • |          | Cancel       |
|                    |                              |   |   |          | Help         |
|                    |                              |   |   | _        |              |

Close the VB editor and return to the spreadsheet. Select An empty cell outside the data area:

|   | 🔀 Microsoft Excel - Book1                           |       |                     |                 |                   |             |   |  |  |  |  |  |  |
|---|-----------------------------------------------------|-------|---------------------|-----------------|-------------------|-------------|---|--|--|--|--|--|--|
|   | Eile Edit View Insert Format Tools Data Window Help |       |                     |                 |                   |             |   |  |  |  |  |  |  |
|   | 🗋 😅 🔚 🚑 🔮 🖺 🛍 🗠 τ 🍓 Σ 🏂 🛃 🛍 100% τ 😰 🐥 Arial        |       |                     |                 |                   |             |   |  |  |  |  |  |  |
| ľ | 4                                                   | F2    |                     |                 |                   |             |   |  |  |  |  |  |  |
|   |                                                     | Α     | В                   | С               | D                 | E           | F |  |  |  |  |  |  |
|   | 1                                                   | appde | appdo.name          | appdo.io_status | appdo.hrdwr_id    | appdo.value |   |  |  |  |  |  |  |
|   | 2                                                   | 1     | C_FID Man Ignite    | -3              | 11:4-5.2-2.4.160  | 1           |   |  |  |  |  |  |  |
|   | 3                                                   | 1     | C_FID Disable Bias  | -3              | 11:4-5.2-2.4.159  | 0           |   |  |  |  |  |  |  |
|   | 4                                                   | 1     | C_FID Invert Signal | -3              | 11:4-5.2-2.36.257 | 0           |   |  |  |  |  |  |  |
|   | 5                                                   | 1     | C_TCD Invert Signal | -3              | 11:4-5.2-2.36.273 | 0           |   |  |  |  |  |  |  |
|   | 6                                                   | 1     | L_FID Man Ignite    | -3              | 11:4-5.1-2.4.160  | 1           |   |  |  |  |  |  |  |
|   | 7                                                   | 1     | L_FID Disable Bias  | -3              | 11:4-5.1-2.4.159  | 1           |   |  |  |  |  |  |  |
|   | 8                                                   | 1     | L_FID Invert Signal | -3              | 11:4-5.1-2.36.257 | 0           |   |  |  |  |  |  |  |
|   | 9                                                   | 1     | L_TCD Invert Signal | -3              | 11:4-5.1-2.36.273 | 0           |   |  |  |  |  |  |  |
| I | 40                                                  | 4     | DO                  | 2               | 11.4 4 0 4 4 404  | 4           |   |  |  |  |  |  |  |

Insert a function:

| Microsoft Excel - Book1 |                 |                  |                   |                 |               |                |  |  |  |  |  |
|-------------------------|-----------------|------------------|-------------------|-----------------|---------------|----------------|--|--|--|--|--|
|                         | <u>File E</u> d | lit <u>V</u> iew | Insert            | F <u>o</u> rmat | <u>T</u> ools | <u>D</u> ata j |  |  |  |  |  |
|                         | 🛩 🖥             | l 🔒 🤅            | <u>R</u> o        | ws              |               | 5              |  |  |  |  |  |
| Ĺ                       | F2              | •                | <u>W</u> o        | orksheet        |               |                |  |  |  |  |  |
|                         | A               |                  | 🛄 сь              | art             |               |                |  |  |  |  |  |
| 1                       | appde           | appdo.           | f <sub>æ</sub> Eu | nction          |               | st             |  |  |  |  |  |
| 2                       | 1               | C_FID I          | Na                | me              |               | •              |  |  |  |  |  |
| 3                       | 1               |                  |                   |                 |               |                |  |  |  |  |  |
| 4<br>E                  | 1               | C_FIUT           | <u>P</u> ic       | ture            |               | - <b>-</b> -   |  |  |  |  |  |
| 8                       | 1               |                  | 🍓 Ну              | perlink         | Ctrl+         | -к  -          |  |  |  |  |  |
| 7                       | 1               | L_FID D          |                   | ×               |               |                |  |  |  |  |  |

# Select User Defined Functions/GetHrdwrDesc:

| Paste Function                                                                                                    | ?×                                                                                                    |
|----------------------------------------------------------------------------------------------------|----------------------------------------------------------------------------------------------------|
| Function category:                                                                                                    | Function <u>n</u> ame:                                                                                                    |
| All Financial<br>Date & Time<br>Math & Trig<br>Statistical<br>Lookup & Reference<br>Database<br>Text<br>Logical<br>Information<br>User Defined Financial<br>Control of the Data State<br>State State State State<br>State State Stat | BintoAsc     checkhrdwr     count_char     GetCanDesc     GetIOStatus     GetIOStatus     GetMod     GetPQtype     GetProgDay     v |
| Choose the Help button for help                                                                                                    | on this function and its arguments.                                                                                                 |
|                                                                                                    | OK Cancel                                                                                                    |

Select the first hrdwr\_id cell:

|    | licroso     | ft Excel - Book1                                |                                           |                    |                  |         |   |
|----|-------------|-------------------------------------------------|-------------------------------------------|--------------------|------------------|---------|---|
|    | <u>File</u> | dit <u>V</u> iew <u>I</u> nsert F <u>o</u> rmat | <u>T</u> ools <u>D</u> ata <u>W</u> indow | w <u>H</u> elp     |                  |         |   |
|    | <b>1</b>    | 1 6 6 <b>6</b> 6                                | ω - 🔮 Σ 🏂                                 | 急 🏥 100% 👻         | 🕐 쀁 Arial        |         | - |
|    | SIN         | <u>·</u> X √ = =G                               | etHrdwrDesc(D2)                           |                    |                  |         |   |
|    | Α           | В                                               | С                                         | D                  | E                | F       | G |
| 1  | appd        | appdo.name                                      | appdo.io_status                           | appdo.hrdwr_id     | appdo.value      |         |   |
| 2  | 1           | C_FID Man Ignite                                | -3                                        | 11:4-5.2-2.4.160   | 1                | esc(D2) | 1 |
| 3  | 1           | C_FID Disable Bias                              | -3                                        | 11:4-5.2-2.4.159   | 0                |         |   |
| 4  | 1           | C_FID Invert Signal                             | -3                                        | 11:4-5.2-2.36.257  | 0                |         |   |
| 5  | 1           | C_TCD Invert Signal                             | -3                                        | 11:4-5.2-2.36.273  | 0                |         |   |
| 6  | 1           | L_FID Man Ignite                                | -3                                        | 11:4-5.1-2.4.160   | 1                |         |   |
| 7  | 1           | L_FID Disable Bias                              | -3                                        | 11:4-5.1-2.4.159   | 1                |         |   |
| 8  |             | GetHrdwrDesc                                    |                                           |                    |                  |         |   |
| 9  |             | Under Pol                                       |                                           | =                  | 1.4 5 0 0 4 440  |         |   |
| 10 |             | Hrawr 102                                       |                                           | <u></u> = 1        | 1:4-5.2-2.4.160  |         |   |
| 11 |             |                                                 |                                           | = "5               | NE 11 DPM EID Mo | id/Pic  |   |
| 12 |             | Choose the Help button fo                       | r help on this function                   | and its arguments. |                  |         |   |
| 13 |             |                                                 |                                           |                    |                  |         |   |
| 14 |             | Hrdwr                                           |                                           |                    |                  |         |   |
| 15 |             |                                                 |                                           |                    |                  |         |   |
| 16 |             | Formula resul                                   | It =SNE 11 DPM FID M                      | od/Pic: OK         | Cance            |         |   |

| D                                        | E           | F                                               |     |
|------------------------------------------|-------------|-------------------------------------------------|-----|
| appdo.hrdwr_id                           | appdo.value |                                                 |     |
| 11:4-5.2-2.4.160                         | 1           | SNE 11 DPM FID Mod/Pic: 2/2 DO Chan 160         |     |
| 11:4-5.2-2.4.159                         | 0           | SNE 11 DPM FID Mod/Pic: 2/2 DO Chan 159         |     |
| 11:4-5.2-2.36.257                        | 0           | SNE 11 DPM FID Mod/Pic: 2/2 DO Chan 257         |     |
| 11:4-5.2-2.36.273                        | 0           | SNE 11 DPM FID Mod/Pic: 2/2 DO Chan 273         |     |
| 11:4-5.1-2.4.160                         | 1           | SNE 11 DPM FID Mod/Pic: 1/2 DO Chan 160         |     |
| 11:4-5.1-2.4.159                         | 1           | SNE 11 DPM FID Mod/Pic: 1/2 DO Chan 159         |     |
| 11:4-5.1-2.36.257                        | 0           | SNE 11 DPM FID Mod/Pic: 1/2 DO Chan 257         |     |
| 11:4-5.1-2.36.273                        | 0           | SNE 11 DPM FID Mod/Pic: 1/2 DO Chan 273         |     |
| 11:4-4.2-1.4.161                         | 1           | SNE 11 DPM Temperature Mod/Pic: 2/1 DO Chan 161 |     |
| 11:2-2.2-1.4.145                         | 1           | SNE 11 EPC Pressure Mod/Pic: 2/1 DO Chan 145    |     |
| 11:2-2.2-1.4.161                         | 1           | SNE 11 EPC Pressure Mod/Pic: 2/1 DO Chan 161    |     |
| 11:2-2.3-1.4.145                         | 1           | SNE 11 EPC Pressure Mod/Pic: 3/1 DO Chan 145    |     |
| 11:2-2.3-1.4.161                         | 1           | SNE 11 EPC Pressure Mod/Pic: 3/1 DO Chan 161    |     |
| 11:1-1.1-1.4.8                           | 0           | SNE 11 SVCM 8 Valve Mod/Pic: 1/1 EEPROM Chan 8  |     |
| 11:1-1.1-1.4.7                           | 1           | SNE 11 SVCM 8 Valve Mod/Pic: 1/1 EEPROM Chan 7  |     |
| 11:1-1.1-1.4.2                           | 0           | SNE 11 SVCM 8 Valve Mod/Pic: 1/1 DO Chan 2      |     |
| 11:1-1.1-1.4.1                           | 0           | SNE 11 SVCM 8 Valve Mod/Pic: 1/1 DO Chan 1      |     |
| 11:1-1.2-1.4.8                           | 0           | SNE 11 SVCM 8 Valve Mod/Pic: 2/1 EEPROM Chan 8  |     |
| 11:1-1.2-1.4.7                           | 1           | SNE 11 SVCM 8 Valve Mod/Pic: 2/1 EEPROM Chan 7  |     |
| 11:1-1.2-1.4.6                           | 1           | SNE 11 SVCM 8 Valve Mod/Pic: 2/1 EEPROM Chan 6  |     |
| 11:1-1.2-1.4.2                           | 0           | SNE 11 SVCM 8 Valve Mod/Pic: 2/1 DO Chan 2      |     |
| 11:1-1.2-1.4.1                           | 1           | SNE 11 SVCM 8 Valve Mod/Pic: 2/1 DO Chan 1      |     |
| 11:4-5.2-2.4.147                         | 0           | SNE 11 DPM FID Mod/Pic: 2/2 DO Chan 147         |     |
| 11:4-5.2-2.4.163                         | 0           | SNE 11 DPM FID Mod/Pic: 2/2 DO Chan 163         |     |
| · · · <b>-</b> · <b>-</b> · · · <b>-</b> | _           |                                                 | i E |

The same is done with the io\_status column and function GetIOStatus:

To set up an automatic refresh, select Data Range Properties on the External Data toolbar:

| 🗢 External Data       | × |
|-----------------------|---|
| - 😏 🖆 👘 🚦 💥 😭 🤅       | • |
| Data Range Properties |   |

| External [                  | )ata Range Prop                                       | oerties                          |                                      | ?×         |
|-----------------------------|-------------------------------------------------------|----------------------------------|--------------------------------------|------------|
| <u>N</u> ame:               | Query from Unit?                                      | 37                               |                                      |            |
| Query defi                  | nition                                                |                                  |                                      |            |
| Save                        | guery definition<br>password                          |                                  |                                      | -          |
| Refresh co                  | ntrol<br>e <u>b</u> ackground refre                   | sh                               |                                      |            |
|                             | sh every                                              | 📑 minute                         | s                                    |            |
| □ Rene                      | move external data                                    | a from worksh                    | eet before savin                     | g          |
| Data forma                  | atting and layout —<br>Je fi <u>el</u> d names        | Preserv                          | e co <u>l</u> umn sort/fill          | :er/layout |
| □ Inclua<br>▼ <u>A</u> djus | le row n <u>u</u> mbers<br>t column width             | ☑ Pre <u>s</u> erv               | e cell formatting                    | -          |
| If the nu<br>If the nu      | mber of rows in the<br>sert cells for new d           | data range ch<br>ata, delete un  | hanges upon refi<br>used cells       | resh:      |
| C In:<br>C Ox               | sert entire ro <u>w</u> s for<br>envirite existing ce | new data, cle<br>Ils with new da | ar unused cells<br>ita, clear unused | t cells    |
| ⊂ <u>⊆</u><br>Eill do       | wn formulas in colu                                   | mns adjacent                     | to data                              |            |
|                             |                                                       |                                  | ОК                                   | Cancel     |

Set up a one minute refresh. Excel will requery the database every minute.

#### **Microsoft Visual Basic 6.0 Example**

Visual Basic provides a simple, but powerful interface to the Maxum analyzer. Static reads and writes can be accomplished with very little effort. The simple example requires no Visual Basic code to be written. The more complicated examples require a knowledge of Visual Basic 6 programming. Recommended reading: Gary Cornell's *Visual Basic 6 From the Ground Up* and John Connell's *Visual Basic 6 Database Programming*. Note that he Maxum's ODBC driver is not fully functional. For a VB6 tutorial, try this site: http://www.vbinformation.com/tutor.htm.

Follow this example to set up a simple application:

1. Setup a new standard.exe VB project.

| New Project          |                            |                         |                    |                                        | ? ×               |
|----------------------|----------------------------|-------------------------|--------------------|----------------------------------------|-------------------|
| New Existing         | Micros<br>Vis              | oft<br><b>ual B</b>     | asi                | c                                      | $\langle \rangle$ |
| Standard EXE         | ActiveX EXE                | ActiveX DLL             | ActiveX<br>Control | VB Application<br>Wizard               | -                 |
| VB Wizard<br>Manager | ActiveX<br>Document Dll    | Activex<br>Document Exe | Addin              | Data Project                           |                   |
|                      | P                          | ~                       |                    | <u>O</u> pen<br>Cancel<br><u>H</u> elp |                   |
| Don't show this      | s dialog in the f <u>u</u> | lture                   |                    |                                        |                   |

2. Select Project References

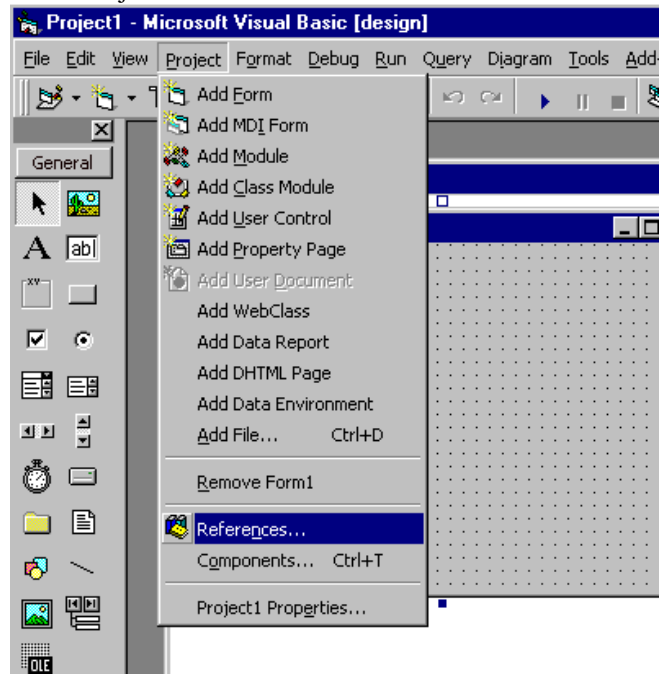

3. Select MS ActiveX Data Objects 2.1 Library and MS ActiveX Data Objects Recordset 2.0 Library

| m) _ | References - Project1                                                                                                    | ×        |
|------|----------------------------------------------------------------------------------------------------|----------|
|      | Available References:                                                                                                    | ОК       |
|      | MAPIForm object Type Library MaxumCom 1.0 Type Library Microsoft Access 9.0 Object Library                                                              | Cancel   |
|      | Microsoft Active Server Pages Object Library Microsoft ActiveMovie Control Microsoft ActiveMovie Control                                                | Browse   |
|      | Microsoft ActiveX Data Objects (Multi-dimensional) 1.  Microsoft ActiveX Data Objects 2.0 Library  Microsoft ActiveX Data Objects 2.1 Library  Priority | Lucia I  |
|      | Microsoft ActiveX Data Objects Recordset 2.0 Library     Microsoft ActiveX Plugin     Microsoft Add-In Designer                                         |          |
|      | Microsoft ADO Ext. 2.1 for DDL and Security                                                                                                    |          |
|      |                                                                                                    |          |
|      | Microsoft ActiveX Data Objects Recordset 2.0 Library                                                                                                    |          |
|      | Location: D:\Program Files\Common Files\system\ado\MSAD<br>Language: Standard                                                                           | OR15.DLL |
|      |                                                                                                    |          |

4. Under Project/Components, select MS ADO Data Control 6.0 (OLEDB)

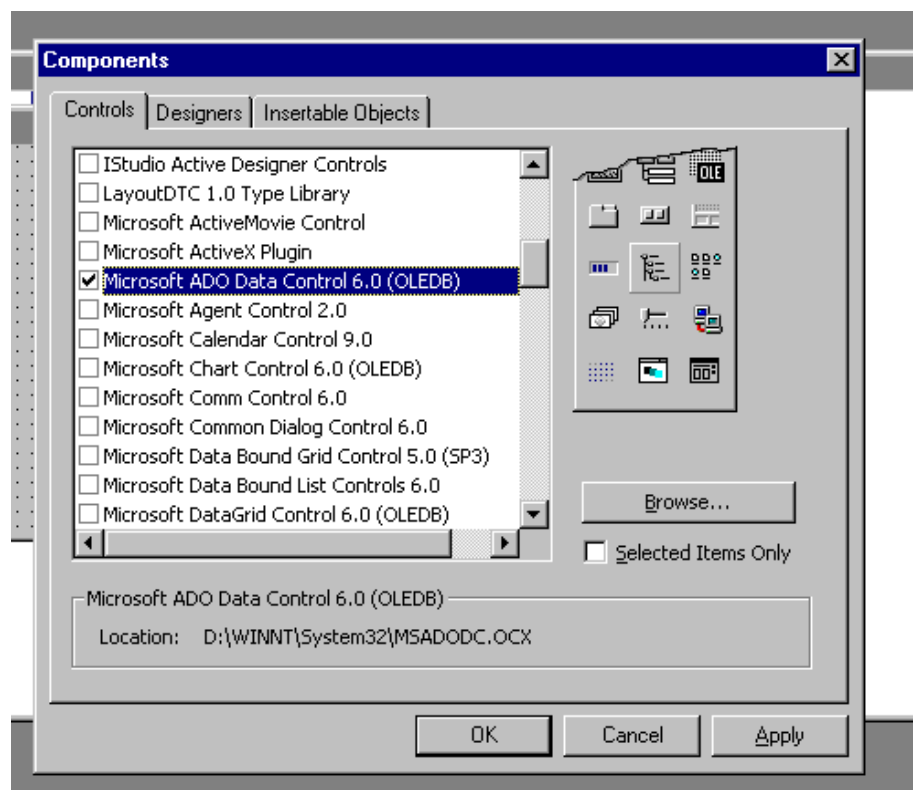

5. Select the Adodc from the Control toolbar

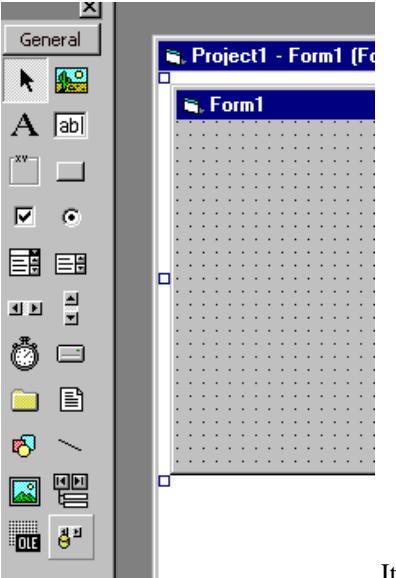

It should be the bottom control.

6. Place the control on the form and select ADODC Properties (right click on the control)

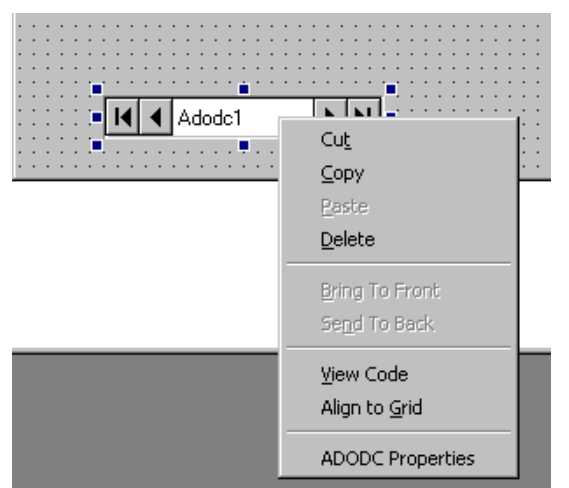

7. Select Build for Connection String

| eneral Authen             | tication RecordSource | Color Font | 1              |
|---------------------------|-----------------------|------------|----------------|
| Source of Cor             | nection               |            |                |
| O Use Data J              | ₌ink File             |            |                |
|                           |                       |            | Browse         |
|                           | Data Source Name      |            |                |
|                           |                       | 7          | Ne <u>w</u>    |
| 💿 Use <u>C</u> onne       | ction String          |            |                |
|                           |                       |            | B <u>u</u> ild |
|                           |                       |            |                |
| Other <u>A</u> ttributes: |                       |            |                |
|                           |                       |            |                |

8. Select Microsoft OLE DB Provider for ODBC Drivers, then click Next.

|          | Data Link Properties     ×       Provider     Connection       Advanced     All                                                                                                    |   |
|----------|----------------------------------------------------------------------------------------------------|---|
| ror<br>G | Select the data you want to connect to:<br>OLE DB Provider(s)<br>Microsoft Jet 3.51 OLE DB Provider<br>Microsoft OLE DB Provider for Internet Publishing<br>Microsoft OLE DB Provider for ODBC Drivers<br>Microsoft OLE DB Provider for OLAP Services<br>Microsoft OLE DB Provider for SQL Server<br>Microsoft OLE DB Simple Provider<br>MS Remote<br>MSDataShape<br>OLE DB Provider for Microsoft Directory Services | × |
|          | <u>N</u> ext >>                                                                                                    | ╞ |
|          | OK Cancel Help                                                                                                    |   |

9. Select the Polyhedra datasource:

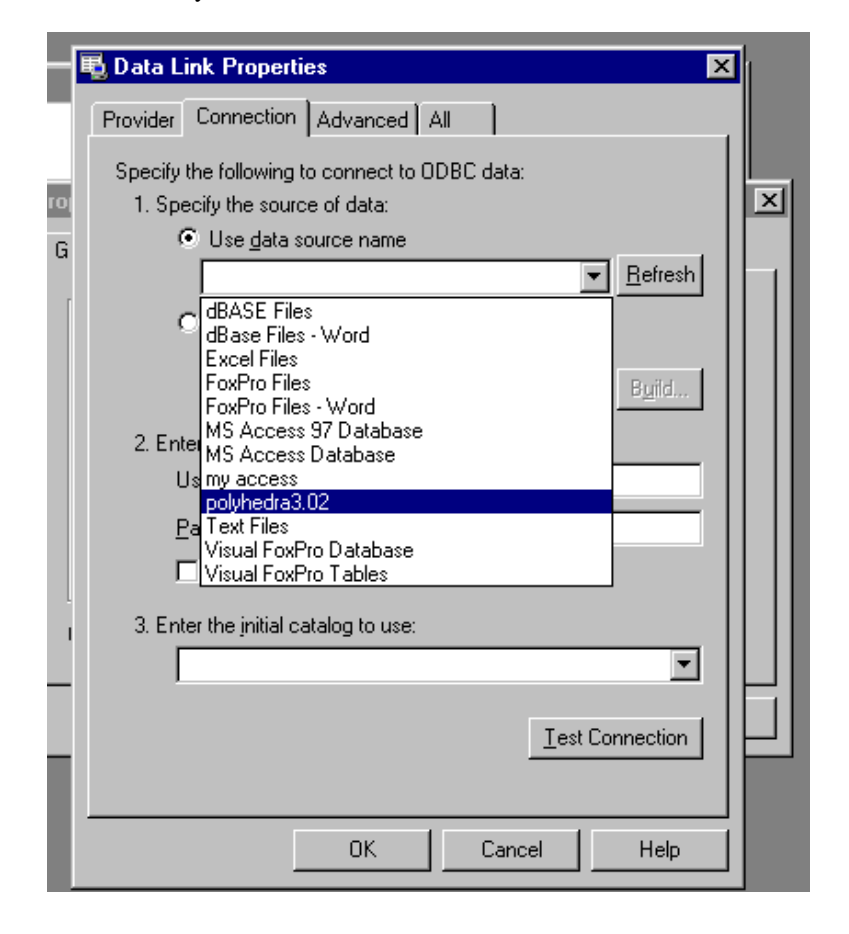

10. Enter a user and password and allow saving of the password. It's a good idea to test the connection then click OK.

| —[        | 🖫 Data Link Properties 🛛 🔀                                                                                                    |   |
|-----------|----------------------------------------------------------------------------------------------------|---|
|           | Provider Connection Advanced All                                                                                                    | I |
| Proj<br>G | Specify the following to connect to ODBC data:<br>1. Specify the source of data:<br>C Use data source name<br>polyhedra3.02<br>Use connection string<br>Connection string: |   |
|           | Build<br>2. Enter information to log on to the server<br>User <u>n</u> ame: super                                                                                          |   |
|           | Password: ***  Blank password  Allow saving password                                                                                                    |   |
| I         | 3. Enter the initial catalog to use:                                                                                                    |   |
|           |                                                                                                    |   |
|           |                                                                                                    | I |
|           | OK Cancel Help                                                                                                    |   |

11. Select the Recordsource tab and Command Type 2- adCmdTable

| Property Pages                                 | × |
|------------------------------------------------|---|
| General Authentication RecordSource Color Font |   |
| RecordSource<br>Command Type                   |   |
| 8 - adCmdUnknown                               |   |
| 8 - adCmdUnknown<br>1 - adCmdText              |   |
| 2 - adCmdTable<br>4 - adCmdStoredProc          |   |
| Command Text (SQL)                             |   |
|                                                |   |
| OK Cancel Apply Help                           |   |

12. Select the table of interest under Table or Stored Procedure and click OK. (Use adCmdText to use and SQL statement)

| roperty Pages          |              |                  |      |
|------------------------|--------------|------------------|------|
| General Authentication | RecordSource | Color Font       |      |
| RecordSource           |              | -                |      |
| Command Type           |              |                  |      |
| 2 - adCmdTable         |              | -                |      |
| Table or Stored Press  | duro Nomo    |                  |      |
| Table of Stoled Flock  | suure mante  |                  |      |
|                        |              | <b>_</b>         |      |
| Command Text (SQL)     |              |                  |      |
|                        |              |                  |      |
|                        |              |                  |      |
|                        |              |                  |      |
|                        |              |                  |      |
|                        |              |                  | 1    |
| OK                     | . Canc       | el <u>A</u> pply | Help |

13. Place a text box on the form. Select the Ado control as the DataSource for the text box.

|                                              | Properties - Text1                                                                | ×                                                                                                    |
|----------------------------------------------|-----------------------------------------------------------------------------------|----------------------------------------------------------------------------------------------------|
|                                              | Text1 TextBox                                                                     | •                                                                                                    |
| <b>•</b> • • • • • • • • • • • • • • • • • • | Alphabetic Cate                                                                   | gorized                                                                                                    |
|                                              | (Name)<br>Alignment<br>Appearance<br>BackColor<br>BorderStyle<br>CausesValidation | Text1            0 - Left Justify         1           1 - 3D         8/H80000005&           1 - Fixed Single         1           True         1 |
| Adodc1                                       | DataField<br>DataFormat<br>DataMember<br>DataSource                               | Adada1                                                                                                    |
| <u></u>                                      | DragMode<br>Enabled                                                               | 0 - Manual<br>True                                                                                                    |
|                                              | Font<br>ForeColor<br>Height                                                       | MS Sans Serif &H80000008& 285                                                                                                    |
|                                              | HelpContextID<br>HideSelection                                                    | 0<br>True                                                                                                    |
|                                              | DataSource<br>Sets a value that s<br>the current control                          | pecifies the Data control through which<br>I is bound to a database.                                                                            |

14. Under DataField, select a column from the table(this is the table that was selected in the ADO data control's recordsource).

|          | Properties - Text1                                                                     | ×                                                                              |
|----------|----------------------------------------------------------------------------------------|--------------------------------------------------------------------------------|
|          | Text1 TextBox                                                                          |                                                                                |
| <u> </u> | Alphabetic Cate                                                                        | gorized                                                                        |
| *        | (Name)<br>Alignment<br>Appearance<br>BackColor<br>BorderStyle<br>CausesValidation      | Text1<br>0 - Left Justify<br>1 - 3D<br>&H80000005&<br>1 - Fixed Single<br>True |
| H        | DataField<br>DataFormat<br>DataMember<br>DataSource<br>DragIcon<br>DragMode<br>Enabled | application_id id ezid name io_status enable hrdwr_id value                    |
|          | ForeColor<br>Height<br>HelpContextID<br>HideSelection                                  | &H80000008&     285     0     True                                             |
|          | DataField<br>Returns/sets a val<br>current record.                                     | ue that binds a control to a field in the                                      |

15. Test the form with Run, or the **button** 

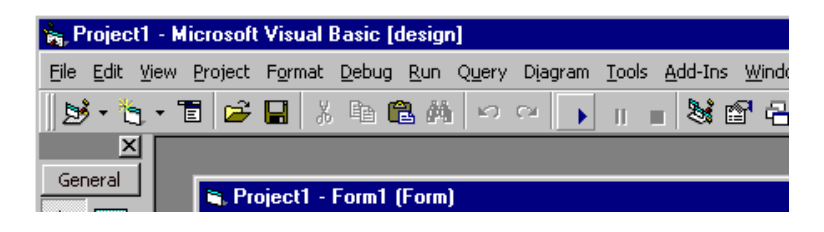

16. It should look like this (with name displayed in the text box)

| 🐃 Form1 |           | _ 🗆 × |
|---------|-----------|-------|
|         | R0ven Run |       |
|         | novennan  |       |
|         |           |       |
|         |           |       |
|         |           |       |
|         |           |       |
|         | Adodc1    |       |

17. Use the arrow controls to navigate through the recordset

Buttons indicate: If goes to first record of recordset goes back one record goes forward one record goes to the last record of the recordset

- 18. Change the name in the appdo table by typing over a name and then going to a different record.
- 19. Add more fields to the form. Note that Boolean values should be used with a check box. Binary fields should be avoided. Datetimes are stored in GMT and there is no automatic conversion. Here is a finished form to display the appdo table. No Visual Basic code is used, but could now be added customize this form.

| 🖨 Form1            |     |     | _ |   |     | Ŀ   | × |
|--------------------|-----|-----|---|---|-----|-----|---|
| id Label1          |     |     |   | • |     |     | : |
| name Text1         | _   |     |   |   |     |     | : |
| i ⊡ enable ⊡ value |     |     | : | : |     |     | • |
| Hardware id Text4  |     |     |   |   |     | :   | : |
|                    | : : | : : | : | : | : : | : : | : |
| H Adodc1 FH        |     | : : | : | : |     |     | : |
|                    | : : | : : | : | : | : : |     | : |

Which results in this:

| 💐 Form1     |                  | × |
|-------------|------------------|---|
| id          | 752              |   |
| name        | BAL_CL3_TCD      |   |
| 🔽 enable    | 🔲 value          |   |
| Hardware id | 11:4-6.2-4.4.147 |   |
| I Adodc     | 1 🕨 📕            |   |

# A More Complicated Microsoft Visual Basic 6.0 Example

In the ODBC directory, a sample application called MaxumExtract is available. This program can be used as is, or the project source can be used as a template to develop another application. The files are:

- fmCriteria.frm
   fmCriteria.frm
   fmCriteria.frx
   MaxumExtract.exe
- MaxumExtract.vbp
- MaxumExtract.vbw
- 😽 Module1.bas
- 🖏 QueryGrid.frm
- SelectQuery.frm
- 🛋 SelectQuery.frx

The project includes four forms. Its purpose is to select data from a Maxum database and allow it to be viewed, printed, and extracted to a comma-separated file(suitable for MS Excel). It does not allow editing of the data. The MaxumExtract.exe is only usable on systems that have the Visual Basic files installed, so it is not suitable for distribution. These required files may be installed by other applications, like Internet Explorer.

The entry form, SelectQuery, requires designation of a predefined datasource and table of interest:

| 🛢. Maxum Table Extract | Utility             |                     |                 |
|------------------------|---------------------|---------------------|-----------------|
| Select Data Source     | •                   | Select Table Name   | •               |
| Attributes             |                     | Selected Attributes |                 |
|                        | Select >            |                     |                 |
|                        | All>>               |                     | Select Criteria |
|                        | ≺<br>Remove         |                     | Perfrom Query   |
|                        | <<<br>Remove<br>All |                     |                 |
|                        |                     |                     | Exit            |
|                        |                     |                     |                 |

| onee the table is selected                                                                                                    | , select the attribut             | tes(data meres) or meres                 |                                       |
|----------------------------------------------------------------------------------------------------|-----------------------------------|------------------------------------------|---------------------------------------|
| 🛢 Maxum Table Extrac                                                                                                    | t Utility                         |                                          | <u>_     ×</u>                        |
| DianaH<br>Attributes<br>ezid<br>name<br>io_status<br>enable<br>hrdwr_id<br>value<br>readback<br>text0<br>text1<br>limitapp<br>limitref<br>hrdwrapp<br>hrdwrref<br>auto_offtime<br>timerref | ▼<br>Select ><br>All >><br>Remove | Selected Attributes  *application_id *id | ▼<br>Select Criteria<br>Perfrom Query |
|                                                                                                    |                                   |                                          | Exit                                  |
|                                                                                                    |                                   |                                          |                                       |

Once the table is selected, select the attributes(data fields) of interest:

The primary key fields, in this case, application\_id and id are always required.

| 🛢 Maxum Table Extract                                                                                                    | Utility                                                 |                                                                                                    | <u>-0×</u>                        |
|----------------------------------------------------------------------------------------------------|---------------------------------------------------------|----------------------------------------------------------------------------------------------------|-----------------------------------|
| Maxum Table Extract      DianaH      Attributes      ezid     io_status     readback     text0     text1     limitapp     limitref     hrdwrapp     hrdwrref     timerref | Utility  Utility  Select >  Select All >>  K Remove All | appdo<br>Selected Attributes<br>*application_id<br>*id<br>name<br>enable<br>hrdwr_id<br>value<br>auto_offtime | ■■× Select Criteria Perfrom Query |
|                                                                                                    |                                                         |                                                                                                    | Exit                              |
|                                                                                                    |                                                         |                                                                                                    |                                   |

The Select Criteria button activates the fmCriteria form, which allows selection of a "where" clause.

| 🛢 Query Criteria                                                                                                    |                                            |
|----------------------------------------------------------------------------------------------------|--------------------------------------------|
| Select Attribute       Select Operator       Value to Use         Criteria may be built by selecting attributes, operators, and values or may be typed freehand. An Ord may be added manually. The Maxum version of SQL does not allow the use of OR in the where clau         WHERE | Add to<br>Criteria<br>er by clause<br>ise. |
| Clear Criteria                                                                                                    | Done                                       |

A where clause can be keyed in , or built with the three upper boxes:

| 🛢 Query Criteria 📃                                                                                                    |   |
|----------------------------------------------------------------------------------------------------|---|
| application_id       =       100       Add to Criteria         Criteria may be built by selecting attributes, operators, and values or may be typed freehand. An Order by clause may be added manually. The Maxum version of SQL does not allow the use of OR in the where clause.       WHERE application_id = 100 | 9 |
| Clear Criteria Done                                                                                                    | e |

Multiple items can be selected, and an "order by" clause can be typed in to sort the items.

| 🛢 Query Criteria                                                                                                    |                                            |
|----------------------------------------------------------------------------------------------------|--------------------------------------------|
| id       Image: Image: Im | Add to<br>Criteria<br>er by clause<br>ise. |
| Clear Criteria                                                                                                    | Done                                       |

Select Done, then Perform Query on the SelectQuery form. The QueryGrid form is displayed.

| pplication_ | id  | name      | enable | hrdwr_id      | value | auto_offtime |  |
|-------------|-----|-----------|--------|---------------|-------|--------------|--|
| 100         | 2   | SV2       | False  | 0.1-1.1-1.4.2 | False |              |  |
| 100         | 10  | Stream    | False  | 0:1-1.1-1.4.3 | False | 0            |  |
| 100         | 103 | TCD L1    | True   | 5.1-2.36.257  | False | 0            |  |
| 100         | 113 | TCD U1    | True   | 5.1-2.36.273  | False | 0            |  |
| 100         | 123 | TCD L2    | True   | 5.1-3.36.257  | False | 0            |  |
| 100         | 133 | TCD U2    | True   | 5.1-3.36.273  | False | 0            |  |
| 100         | 143 | TCD L3    | True   | 5.1-4.36.257  | False | 0            |  |
| 100         | 153 | TCD U3    | True   | 5.1-4.36.273  | False | 0            |  |
| 100         | 300 | Oven1 Run | True   | -4.1-1.4.145  | True  | 0            |  |
| 100         | 310 | Oven2 Run | True   | -4.1-1.4.161  | True  | 0            |  |
| 100         | 400 | EPC1 P    | True   | :-2.1-1.4.145 | False | 0            |  |
| 100         | 410 | EPC2 P    | True   | :-2.1-1.4.161 | False | 0            |  |
|             |     |           |        |               |       |              |  |

Print will print the grid to the default printer. Printing format is limited. Extract to File will print the grid to a comma-separated file that can be viewed in Excel or Notepad or loaded into Access. Return closes the form.

The MaxumExtract application does a snapshot query of the Maxum, with not ability to edit the values. The .vbp file will allow you to load the project and view the source code.

# Editing Maxum tables with Visual Basic 6.0

In the ODBC directory, a sample application called AppMonitor is available. This program is an imcomplete application that demonstrates the ability to poll the database with timers and update tables with the ADOConnection.Execute method. This method only is available in the Maxum 3.1 release. The files are:

Siemens Applied Automation 11/26/03 9:57 PM

AOfrm.frm
 Appmon.frm
 Appmon.frx
 AppMonitor.exe
 AppMonitor.vbp
 DOfrm.frm
 IOfrm.frm
 Module2.bas
 AppMonitor.vbw

It is left to the user to view the code and use it as a template for developing applications. Note that the forms use timers to requery the database periodically. Requerying the database frequently can seriously degrade the performance of the analyzer. The ODBC driver does not have the ability to make dynamic connections to the database.

#### VB6 Code Sample for building connection string

This code comes from a form that has a text1 text box for entering the IP address. Count\_char is a function in the VB function library(VBAFunctions.bas) that is delivered with the 3.11 release.

Dim connectString As String Dim i As Integer

If count\_char(Text1.Text, ".") <> 3 Then MsgBox "Invalid ip address" Text1.SetFocus Exit Sub End If If Right(Text1.Text, 5) <> ":8001" Then Text1.Text = Text1.Text + ":8001" Set Records = New ADODB.Recordset 'a data source was selected connectString = "Provider=MSDASQL.1;Password=555;Persist Security Info=True;User ID=super;" connectString = connectString & "Extended Properties=""DSN=Polyhedra;SERVICE=" + Text1.Text + ";UID= super;""" If adoConnection.State = adStateOpen Then adoConnection.Close adoConnection.Open connectString